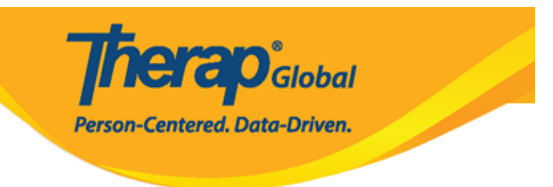

### 

## Therap []\_\_\_\_\_\_ User []\_\_\_\_\_ User Administrative []\_\_\_\_\_ User []\_\_\_\_\_ User []\_\_\_\_\_\_ []\_\_\_\_ []\_\_\_\_ []\_\_\_\_ []\_\_\_\_ []\_\_\_\_ []\_\_\_\_ []\_\_\_\_ []\_\_\_\_ []\_\_\_\_ []\_\_\_\_ []\_\_\_\_ []\_\_\_\_ []\_\_\_\_ []\_\_\_\_ []\_\_\_\_ []\_\_\_\_ []\_\_\_\_ []\_\_\_\_ []\_\_\_\_ []\_\_\_ []\_\_\_\_ []\_\_\_ []\_\_ []\_\_\_ []\_\_ []\_

#### 0. Admin 0000 000 **User** 000 00 000 **List** 0000000 0000 0000

| To Do      | General  |                                                           |
|------------|----------|-----------------------------------------------------------|
| Individual | Provider | Preferences   Password Policy                             |
| Health     |          | New   List   Import from Excel  <br>Search Imported Excel |
| Agency     | User     | Assign External System ID  <br>Self Password Reset        |
| Billing    | Title    | New   List   Import from Excel  <br>Search Imported Excel |

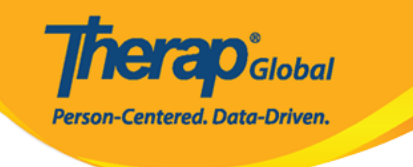

#### User List

| _ogin Name<br>↑ <del>≓</del> | First Name     | Last Name | Title                   | Employee ID | Status   |               | Lock / Unlock | Lock / Unlock<br>Action |
|------------------------------|----------------|-----------|-------------------------|-------------|----------|---------------|---------------|-------------------------|
|                              |                |           |                         |             | All 🗸    | Status Action | All 🗸         |                         |
| amina                        | Amina          | Hossain   | Special<br>Educator     |             | Inactive | Activate      | N/A           | N/A                     |
| anita                        | Anita          | Begum     | Teacher                 |             | Active   | Deactivate    | Unlocked      | Lock                    |
| abdul                        | Abdul          | Islam     | Academic<br>Coordinator |             | Deleted  |               | N/A           | N/A                     |
| abdullah                     | Abdullah       | Khan      | Teacher                 |             | Active   | Deactivate    | Unlocked      | Lock                    |
| abdur                        | Abdur          | Hossain   | Special<br>Teacher      |             | Active   | Deactivate    | Unlocked      | Lock                    |
| nariam                       | Mariam         | Chowdhury | Speech<br>Therapist     |             | Active   | Deactivate    | Unlocked      | Lock                    |
| niloy                        | Niloy          | Das       | Academic<br>Coordinator |             | Active   | Deactivate    | Unlocked      | Lock                    |
| sonia                        | Sonia          | Afreen    | Teacher                 |             | Active   | Deactivate    | Unlocked      | Lock                    |
| Showing 1 to                 | 8 of 8 entries |           |                         |             |          |               |               | < 1                     |
|                              |                |           |                         |             |          |               |               |                         |
| Export to Exce               | I              |           |                         |             |          |               |               |                         |

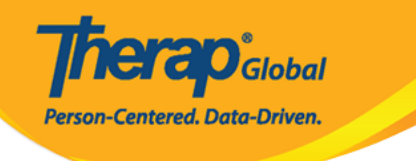

| User List                                                                                                    |                |           |         |             |                 |               |                        |
|----------------------------------------------------------------------------------------------------|----------------|-----------|---------|-------------|-----------------|---------------|------------------------|
| A NOTE Deactivating a user will remove all profiles and privileges. To temporarily suspend access, use Lock/Unlock. |                |           |         |             |                 |               |                        |
| <b>Login Name</b><br>↑ <del>₹</del><br>sonia                                                                        | First Name     | Last Name | Title   | Employee ID | Status<br>All 🗸 | Status Action | Lock / Unlock<br>All V |
| sonia                                                                                                    | Sonia          | Hossain   | Teacher | 12123       | Active          | Deactivate    | Unlocked               |
|                                                                                                    |                |           |         |             |                 |               | • • •                  |
| Showing 1 to                                                                                                    | 1 of 1 entries |           |         |             |                 |               | < 1 >                  |
| Showing 1 to                                                                                                    | 1 of 1 entries |           |         |             |                 |               | < 1 →                  |

#### 

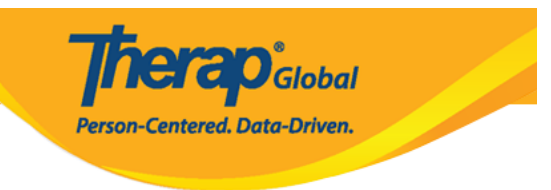

#### Update User Information o

| NOTE: Password has ex                     | xpired for this user's account. You need to reset the password.            |
|-------------------------------------------|----------------------------------------------------------------------------|
| User Information                          |                                                                            |
| * First Name                              | Sonia                                                                      |
| * Last Name                               | Hossain                                                                    |
| User Initials                             | SHN                                                                        |
| Login Name                                | sonia                                                                      |
| * Time Zone                               | Asia/Dhaka 👻                                                               |
|                                           |                                                                            |
| Account Settings                          |                                                                            |
| Status                                    | Active                                                                     |
| Employer/Work Info                        | rmation                                                                    |
| * Title                                   | Teacher                                                                    |
| Employee ID<br>Number                     | 12123                                                                      |
| Hire Date                                 | 12/20/2018                                                                 |
| Go to Personal Details<br>Go to Privilege |                                                                            |
| Back                                      | Delete Update and go to Personal Details Update and go to Privilege Update |

#### **Derived Details Control Update and go to Personal Details Control Control Con**

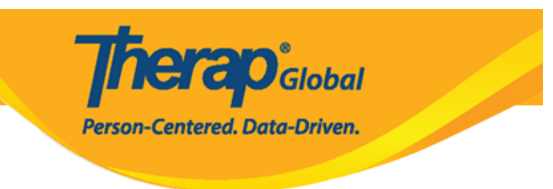

#### User 🔲 Personal Details 🗆 🗆 🗠 🗠

| GU IU PEISUIIai Delalis |                 |                            |                            |        |
|-------------------------|-----------------|----------------------------|----------------------------|--------|
| Go to Privilege         |                 |                            |                            |        |
|                         |                 |                            |                            |        |
| Back                    | Delete Update a | and go to Personal Details | Update and go to Privilege | Update |

#### 

| Go to Personal Details<br>Go to Privilege |        |                                   |                            |        |
|-------------------------------------------|--------|-----------------------------------|----------------------------|--------|
| Back                                      | Delete | Update and go to Personal Details | Update and go to Privilege | Update |

# Details Description Description Descrint Description </t

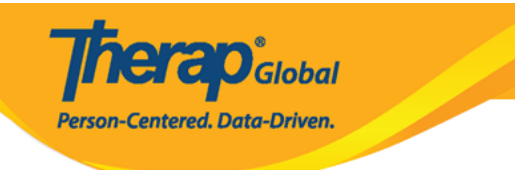

#### Personal Details o

| Personal Information     | n                               |
|--------------------------|---------------------------------|
| Basic Information        |                                 |
| Photo                    | Add Image                       |
|                          | Add image                       |
| User Name                | Sonia Hossain                   |
| User Initials            | SHN                             |
| Title                    | Teacher                         |
| Gender                   | O Male 🖲 Female 🔘 Other         |
| Date of Birth            | 01/01/1998                      |
| License Number           |                                 |
| SSN                      |                                 |
|                          |                                 |
| ID(S)                    | - Please Select -               |
|                          | + Add                           |
|                          |                                 |
| Contact Information      | 1                               |
| Address                  | 16/1, Main Street, Central Road |
|                          | Street 1 Street 2               |
|                          | Dhaka State v 1205 Banoladesh • |
|                          | City State Zip Code Country     |
| Phone Number             | 0123456789                      |
|                          | Home                            |
|                          |                                 |
|                          | Mobile                          |
|                          |                                 |
|                          |                                 |
|                          | Temporary Extension             |
| Phone Number<br>Comments |                                 |
| E-Mail Address           | sonia@demo.com                  |
|                          |                                 |
|                          |                                 |
| Preferences              |                                 |
| Time Zone                | Asia/Dhaka •                    |
| Enable                   |                                 |
| Notification             | -                               |
|                          |                                 |
| Additional Contact       | Information                     |
| Employer/Work Info       | prmation                        |
| West Dhara               |                                 |
| Number                   | 1235671578 +880                 |
| Fax Number               |                                 |
|                          |                                 |
| Emergency Contact        | 1                               |
| Name                     | Fatema Akhter                   |
| Phone Number             |                                 |
| Humber                   | 10/8230491 +880                 |
| Emergency Contact        | 12                              |
|                          |                                 |
| Name                     |                                 |
| Phone Number             | Extension                       |
|                          |                                 |
|                          |                                 |
| EVV                      |                                 |
| EVV ID                   |                                 |
| EVV Caregiver            | - Please Select -               |
| Туре                     |                                 |
|                          |                                 |
| Profile(s)               |                                 |
| User Links               |                                 |
|                          |                                 |
| Cancel Back              | Update                          |

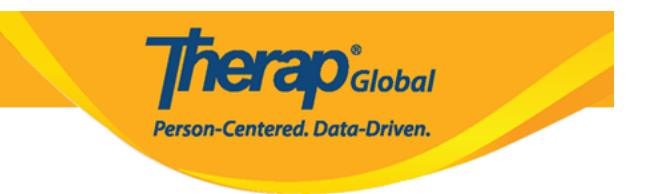

### 0. 0000000000 0000 000 000 000 0000 **Update** 0000000 0000 0000

| Profile(s)<br>User Links |        |
|--------------------------|--------|
| Cancel Back              | Update |

|                                         | Successfully updated. |  |
|-----------------------------------------|-----------------------|--|
| Back to Form   List                     |                       |  |
| Actions                                 |                       |  |
| Create New User<br>Go to User Privilege |                       |  |